## Tahvel juhend – aine lõpphinde sissekandmine

1. Logi sisse leheküljel tahvel.edu.ee (sisse logimise link on üleval paremas nurgas)

2. Vali vasakult tööribast Õppetöö -> Protokollid -> Lisa uus

## Avaneb järgnev vaade:

| ≡ 🍇 Õppetöö > Pro                                                                  | tokollid                                         |             |               | Preina Voogne<br>Öppejõud KUS ~ | Ð |
|------------------------------------------------------------------------------------|--------------------------------------------------|-------------|---------------|---------------------------------|---|
| 📩 Akadeemiline kalender                                                            | Öppeperiood *<br>2021/2022 Õppeperiood 2021-2022 |             |               |                                 |   |
| 💆 Õppetöögraafik                                                                   |                                                  | Öppesige *  |               |                                 |   |
| Dippetöö 🔨                                                                         | Pohisooritus O Kordussoori                       | Us oppeance |               |                                 | _ |
| / Protokollid                                                                      | Öppija                                           | Öpperühm    | Öppekava kood |                                 |   |
| Küsitlused 🗸                                                                       | Loo protokoli Tagasi                             |             |               |                                 |   |
| Esita avaldus õppija andmete<br>nägemiseks                                         |                                                  |             |               |                                 |   |
| Est Eng<br>Juhendid<br>tahvelgitugi.edu.ee<br>Kasutustingimused<br>Versioon 2.16.0 |                                                  |             |               |                                 |   |

3. Vali käesolev õppeperiood (õppeaasta) ja õppeaine ning avanevast õppijate nimekirjast õpilased, kellele soovid hinnet panna. Kui tegemist on kordussooritusega, märgi ka see.

**NB!** Kui mõni õpilane, kellel on aine sooritatud, on nimekirjast puudu, siis tähendab, et ta on jätnud aine deklareerimata. Sellisel juhul kontakteeru Kadiga **enne kui edasi lähed** – ta saab tudengi lisada.

4. Kui kõik vajalikud tudengid on olemas, vajuta "Loo protokoll".

5. Sisesta protokolli kuupäev.

6. Sisesta kõikide õppijatele hinded (kui neid on palju, võid vahepeal ka salvestada) ja vajuta "Kinnita".

7. Süsteem küsib digiautentimist, sisesta oma PIN2 ja ongi valmis. Soovi korral võid protokolli endale mälestuseks pdf-iks trükkida või digiallkirjastatuna alla laadida.

| otokolli number<br>120917         |                                 | Protokolli liik<br>Põhisooritus                                   |                         | Staatus<br>Kinnital | tud                                          |
|-----------------------------------|---------------------------------|-------------------------------------------------------------------|-------------------------|---------------------|----------------------------------------------|
| peperiood<br>121/2022 Õpp         | eperiood 2021-2022              | Öppeaine<br>VKTJ.02.01 - Jumal, loodu ja kogudus (Piibli baaskurs | sus) (9.00 EAP)         | Öppejöu<br>Helina   | d<br>Voogne                                  |
| pealne hindamin<br>vestus (mittee | viis<br>ristav)                 | Protokolli kp *<br>19.04.2022                                     |                         |                     |                                              |
|                                   |                                 |                                                                   |                         |                     |                                              |
| Jik                               | Õppija                          | Öpperühm                                                          | Löpphinne               | AP - akad. j        | ouhkusel, E - eksmatrikuleeritud, L - lõpeta |
| Jrk<br>1.                         | <b>Oppija</b><br>Nameō Pįtgnjes | <mark>б</mark> ррегійня<br>2021                                   | Lõpphinne<br>arvestatud | AP - akad. ;        | puhkusel, E - eksmatrikuleeritud, L - lõpeta |